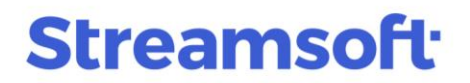

### Nowe opcje dla sprawozdania INTRASTAT

Od wersji 17.2.374 w systemach Streamsoft Pro i Streamsoft Prestiż dostępna jest nowa wersja funkcjonalności INTRASTAT. Zawiera ona szereg zmian i usprawnień w zakresie oznaczania kartotek dokumentów oraz pobierania danych do deklaracji UE. Udoskonalono algorytmy generujące deklarację o zmiany wynikające z przepisów i ich interpretacji oraz zastosowano nowe wygodniejsze i bardziej ergonomiczne założenia.

### Spis treści

| Okres przeiściowy                                | 1  |
|--------------------------------------------------|----|
| Weryfikacja kodów CN na kartotekach              | 2  |
| Oznaczenie dokumentów jako podlegające INTRASTAT | 2  |
| Zmiany w programie                               | 3  |
| Aktywacja opcji                                  | 3  |
| Nowe operacje grupowe                            | 3  |
| Kartoteka                                        | 4  |
| Dokumenty                                        | 7  |
| Okno edycyjne dokumentu - zakładka UE            | 8  |
| Wydruk dokumentu                                 | 10 |
| Definicje dokumentów                             |    |
|                                                  |    |

## **Okres przejściowy**

Zmiana mechanizmów pobierania danych do INTRASTAT wiąże się z koniecznością weryfikacji poprawności kodów CN w kartotekach magazynowych, a w przypadku chęci pobrania do następnej deklaracji dokumentów wystawionych przed zmianą parametru - grupowego oznaczenia włączenia ich do INTRASTAT. W związku z tym przed wygenerowaniem sprawozdania należy wykonać opisane poniżej czynności.

**Streamsoft** Sp. z o.o. Sp.K. al. Wojska Polskiego 11 65-077 Zielona Góra

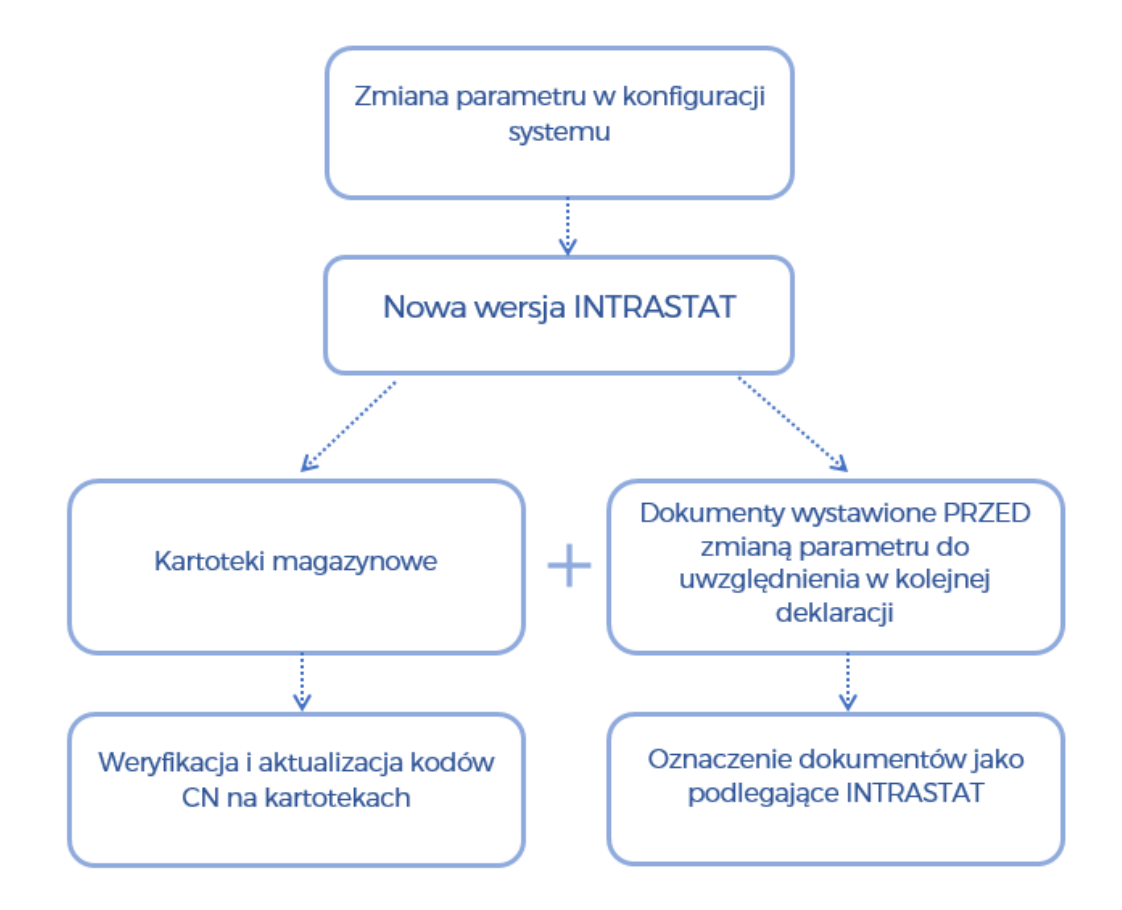

### Weryfikacja kodów CN na kartotekach

Do tej pory w systemach Streamsoft dostępne były pola *Kod PCN* oraz *Kod CN*, które mogły być stosowane przemiennie i dowolnie. Po zmianie wersji programu i przełączeniu parametru w konfiguracji systemu stosowane będzie wyłącznie pole *Kod CN*. W związku z tym, na wszystkich kartotekach podlegających INTRASTAT należy zweryfikować czy pole to jest uzupełnione i czy wprowadzony kod jest właściwy.

Przypisanie odpowiedniego kodu ze słownika *Kody CN* można wykonać za pomocą operacji grupowej dostępnej w menu pod prawym przyciskiem myszy  $\rightarrow$  Podstawowe  $\rightarrow$  Operacje grupowe  $\rightarrow$  Grupowe ustawianie danych  $\rightarrow$  zakładka <u>4</u> Blokady, aktywacja, inne.

Metody wprowadzenia kodów CN zostały opisane w rozdziale Kartoteka.

### Oznaczenie dokumentów jako podlegające INTRASTAT

W nowej wersji sprawozdania INTRASTAT budowane są w oparciu o dane z nagłówka oraz pozycji dokumentów, znajdujące się na zakładce *UE*. <u>Dokumenty sprzedaży/zakupu/magazynowe</u>, <u>które zostały wystawione przed zmiana wersji nie zawierają zakładki UE</u>.

Jeżeli chcemy wykonać korektę do poprzednich okresów sprawozdawczych lub deklarację z wystawionych wcześniej dokumentów, po weryfikacji i uporządkowaniu kodów CN w danych kartoteki, należy zaktualizować dane na dokumentach oraz oznaczyć je jako podlegające INTRASTAT. Przy generowaniu sprawozdania zostaną uwzględnione wyłącznie dokumenty włączone do INTRASTAT oraz nowo wystawione.

**Streamsoft** Sp. z o.o. Sp.K. al. Wojska Polskiego 11 65-077 Zielona Góra

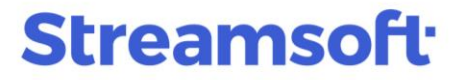

W wykonaniu tej operacji pomocne mogą być nowe operacje grupowe, których opis znajduje się w rozdziale <u>Nowe operacje grupowe.</u>

### Zmiany w programie

#### Aktywacja opcji

Nowe opcje dla INTRASTAT dostępne są po włączeniu parametru w menu System  $\rightarrow$  Konfiguracja  $\rightarrow$  Ustawienia  $\rightarrow$  Deklaracje UE  $\rightarrow$  INTRASTAT  $\rightarrow$  *Nowa wersja opcji INTRASTAT.* Dla istniejących baz parametr ten ustawiony jest domyślnie na NIE. Dla nowo założonych baz firmowych parametr automatycznie ustawiony jest na TAK.

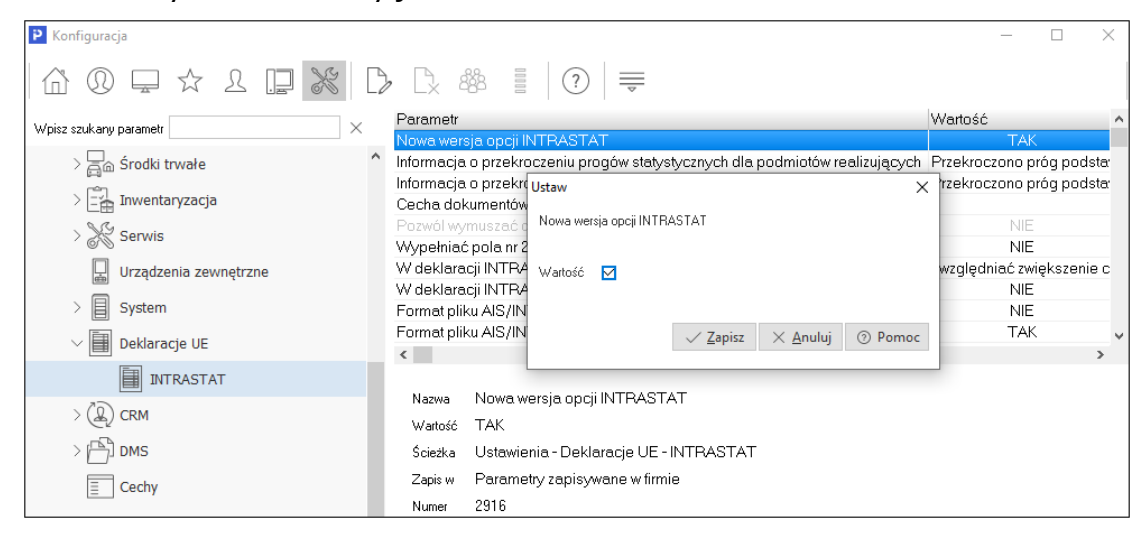

#### Nowe operacje grupowe

Dostępne są rozwiązania umożliwiające dokonanie zmian operacją grupową. Operacje grupowe mogą być przydatne przy oznaczaniu dokumentów do INTRASTAT lub aktualizacji kodów CN po wprowadzeniu zmian na kartotekach.

W oknie dokumentów w menu pod prawym przyciskiem myszy  $\rightarrow$  Podstawowe  $\rightarrow$  Grupowe ustawianie wartości danych dokumentów (Alt+C) dodano zakładkę <u>3</u> Inne, która zawiera opcje:

| rupowe ustawiani        | e danych                               |               | × |  |  |
|-------------------------|----------------------------------------|---------------|---|--|--|
| <u>1</u> Podstawowe     | 2 Cechy i słowniki definiowane         | <u>3</u> Inne |   |  |  |
| Inne                    |                                        |               |   |  |  |
| ✓ Podlega INTRASTAT Tak |                                        |               |   |  |  |
| 🗹 Ustaw kody CN i       | na pozycjach dokumentów na podstawie k | kartoteki     |   |  |  |

 Podlega INTRASTAT - po jej włączeniu i ustawieniu wartości Tak, na dokumentach dodana zostanie zakładka UE, na której znajdować się będą dane niezbędne do uwzględnienia

> **Streamsoft** Sp. z o.o. Sp.K. al. Wojska Polskiego 11 65-077 Zielona Góra

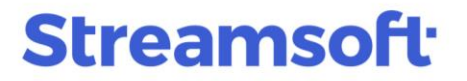

dokumentu w sprawozdaniu. Szczegółowy opis zakładki znajduje się w rozdziale <u>Okno</u> edycyjne dokumentu - zakładka UE.

Dodatkowo istnieje możliwość oznaczenia *Podlega INTRASTAT* bezpośrednio na dokumencie, w znajdującym się w lewym dolnym rogu okna menu Opcje  $\rightarrow$  Dokument:

|       | P Grupa: Zakup Dokument : (FPZNW) Fa                                                                                | aktura do PZ - nabycie wewnątrzwsól. Operator : Piotr Nowak                                                                                                    |    |
|-------|----------------------------------------------------------------------------------------------------|----------------------------------------------------------------------------------------------------|----|
|       | Dok. zew: 🕨                                                                                                    | Faktura VAT                                                                                                    |    |
|       | z dnia: data wpływu: 2024-00                                                                                        | 8-31                                                                                                    |    |
|       | Nr KSeF: >                                                                                                    | 21/2024                                                                                                    |    |
|       | Dt. KSeF:                                                                                                    |                                                                                                    |    |
| 6     | Kontrahent >                                                                                                    | Opcje                                                                                                    |    |
|       | (17) KATTENSPEELE GMBH                                                                                              | Przedstawiciel handl. >                                                                                                    |    |
| Druko | 96385214789                                                                                                    | Jednostka org.                                                                                                    |    |
| C     | Pradolan Strasse 98, 78954 Boni                                                                                     | n totalotta sig.                                                                                                    |    |
| ť.    |                                                                                                    |                                                                                                    |    |
|       |                                                                                                    | $\Sigma$ < 1 >                                                                                                    |    |
|       | Lo Mag Indeks                                                                                                    | Nazwa Ilo:                                                                                                    | ść |
|       |                                                                                                    | PRET VOX 1 4301 ér 35 mm                                                                                                    |    |
|       |                                                                                                    | · · · · · · · · · · · · · · · · · · ·                                                                                                    |    |
|       |                                                                                                    | ٦                                                                                                    |    |
|       | Pozycje                                                                                                    |                                                                                                    |    |
|       | Dokument                                                                                                    | Zmień datę wprowadzenia                                                                                                    |    |
|       | Kontrahent                                                                                                    | Z <u>m</u> ień datę sprzedaży                                                                                                    |    |
|       | Uwagi do dokumentu Ctrl+U                                                                                           | <u>N</u> adaj numer                                                                                                    |    |
|       |                                                                                                    |                                                                                                    |    |
|       |                                                                                                    | Edytuj nr KSer<br>Zmień numer i date dokumentu zewnetrznego uta KGC                                                                                                    |    |
|       | Oś <u>c</u> zasu                                                                                                    | Edytuj nr KSEF<br>Zmjeń numer i datę dokumentu zewnętrznego luta KGC<br>Sumv dokumentu Shift+Ctrl+S                                                                                                    | )  |
|       | Oś <u>c</u> zasu<br>Anuluj dokument                                                                                 | Edytuj nr KSEF<br>Zmjeń numer i datę dokumentu zewnętrznego luta <u>K</u> GC<br>Sumy dokumentu Shift+Ctrl+S<br>Pokaż historie akceptacij Shift+Ctrl+A                                                                                                    | P  |
|       | <u>Ostrzzenia do dokumenta</u> Chi+O<br>Oś <u>c</u> zasu<br><u>A</u> nuluj dokument<br><u>Z</u> amknij dokument F10 | Zmjeń numer i datę dokumentu zewnętrznego uta KGC<br>Sumy dokumentu Shift+Ctrl+S<br>Pokaż historię akceptacji Shift+Ctrl+A<br>Pokaż dekret                                                                                                    | P  |
|       | Oś czasu<br>Anuluj dokument<br>Zamknij dokument F10                                                                 | Zmjeń numer i datę dokumentu zewnętrznego luta KGC<br>Sumy dokumentu Shift+Ctrl+S<br>Pokaż historię akceptacji Shift+Ctrl+A<br>Pokaż dekret<br>Pokaż plik dokumentu wstępnego rejestru                                                                                                    | P  |
| umer  | Oś <u>c</u> zasu<br>Anuluj dokument<br>Zamknij dokument F10                                                         | Edytuj nr KSEF<br>Zmień numer i datę dokumentu zewnętrznego<br>Sumy dokumentu Shift+Ctrl+S<br>Pokaż historię akceptacji Shift+Ctrl+A<br>Pokaż dekret<br>Pokaż plik dokumentu wstępnego rejestru<br>t Podjega INTRASTAT                                                                                                    | P  |
| umer  | Oś <u>c</u> zasu<br>Anuluj dokument<br>Zamknij dokument F10                                                         | Zmjeń numer i datę dokumentu zewnętrznego<br>Sumy dokumentu Shift+Ctrl+S<br>Pokaż historię akceptacji Shift+Ctrl+A<br>Pokaż dekret<br>Pokaż plik dokumentu wstępnego rejestru<br>t Podlega INTRASTAT<br>Zmień zlecenie                                                                                                    | P  |
| umer  | Oś <u>c</u> zasu<br>Anuluj dokument<br>Zamknij dokument F10                                                         | Zmjeń numer i datę dokumentu zewnętrznego<br>Sumy dokumentu Shift+Ctrl+S<br>Pokaż historię akceptacji Shift+Ctrl+A<br>Pokaż dekret<br>Pokaż plik dokumentu wstępnego rejestru<br>t Podjega INTRASTAT<br>Zmień zlegenie<br>Zmień jednostkę organizacyjną                                                                                                    | P  |
| umer  | Oś <u>c</u> zasu<br>Anuluj dokument<br>Zamknij dokument F10                                                         | Zmjeń numer i datę dokumentu zewnętrznego<br>Sumy dokumentu Shift+Ctrl+S<br>Pokaż historię akceptacji Shift+Ctrl+A<br>Pokaż dekret<br>Pokaż plik dokumentu wstępnego rejestru<br>t Podlega INTRASTAT<br>Zmień zlegenie<br>Zmień jednostkę organizacyjną<br>Zmień przedstawiciela handlowego                                                                | P  |
| umer  | Oś <u>c</u> zasu<br>Anuluj dokument<br>Zamknij dokument F10                                                         | Edytuj nr KSEF<br>Zmjeń numer i datę dokumentu zewnętrznego<br>Sumy dokumentu Shift+Ctrl+S<br>Pokaż historię akceptacji Shift+Ctrl+A<br>Pokaż dekret<br>Pokaż plik dokumentu wstępnego rejestru<br>Podlega INTRASTAT<br>Zmień zecenie<br>Zmień jednostkę organizacyjną<br>Zmień przedstawiciela handlowego<br>DMS                                          | P  |
| umer  | Oś <u>c</u> zasu<br>Anuluj dokument<br>Zamknij dokument F10                                                         | Edytuj nr KSEF<br>Zmjeń numer i datę dokumentu zewnętrznego<br>Sumy dokumentu Shift+Ctrl+S<br>Pokaż historię akceptacji Shift+Ctrl+A<br>Pokaż dekret<br>Pokaż plik dokumentu wstępnego rejestru<br>Podlega INTRASTAT<br>Zmień zlegenie<br>Zmień jednostkę organizacyjną<br>Zmień przedstawiciela handlowego<br>DMS ►<br>Automatycznie pokazui dokumentacie | P  |

 Ustaw kody CN na pozycjach dokumentów na podstawie kartoteki - kody CN na pozycjach dokumentu zostaną zaktualizowane zgodnie z aktualnymi kodami znajdującymi się w danych kartoteki. Operację tę należy wykonać po uprzednim uzupełnieniu / zweryfikowaniu poprawności kodów na kartotekach.

#### Kartoteka

Ujednolicono obsługę pól PCN i CN w oknie danych kartoteki na zakładkach <u>1</u> Podstawowe oraz <u>15</u> Instrastat. Z uwagi na tożsame znaczenie tych pól (zarówno PCN jak i CN to kody scalonej nomenklatury celnej stosowanej w Unii Europejskiej), po aktywacji nowej wersji INTRASTAT w oknach edycyjnych widoczne będą wyłącznie kody CN.

Słownik kodów CN, dostępny w menu Słowniki  $\rightarrow$  Słowniki dla kartotek, jest zbiorem predefiniowanych kodów, aktualizowanym automatycznie podczas zmiany wersji programu i jest on

**Streamsoft** Sp. z o.o. Sp.K. al. Wojska Polskiego 11 65-077 Zielona Góra

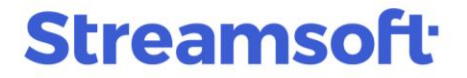

nadrzędny w stosunku do stosowanych wcześniej kodów PCN. Oznacza to, że po przełączeniu parametru w konfiguracji, system automatycznie uzupełni pole *Kod CN* na podstawie wprowadzonej wcześniej wartości. W przypadku braku uzupełnienia tych pól, po włączeniu nowej wersji INSTRASTAT konieczne jest uzupełnienie kodów CN.

#### Uwaga!

Po aktywacji parametru w konfiguracji systemu *Nowa wersja opcji INTRASTAT* zalecana jest weryfikacja poprawności kodów CN na kartotekach podlegających INTRASTAT.

Kod CN dla danej kartoteki można wprowadzić:

• na zakładce <u>1</u> *Podstawowe* poprzez słownik dostępny pod ikoną . Po wprowadzeniu kodu na tej zakładce, system automatycznie uzupełni pole *Kod CN* na zakładce <u>15</u> *Intrastat*.

| 12 S <u>t</u> any                                   |                               | 15 <u>I</u> ntrastat |                | 23 <u>B</u> lo | okady, aktywność                     |                                                   |                            | 24 Edycja o       | lok., Ozn. JPK | C |                 |       |
|-----------------------------------------------------|-------------------------------|----------------------|----------------|----------------|--------------------------------------|---------------------------------------------------|----------------------------|-------------------|----------------|---|-----------------|-------|
| <u>1</u> Podstawowe                                 | <u>2</u> Ceny                 | <u>3</u> Grupy       | <u>4</u> Opako | wania          | <u>5</u> Cechy                       | <u>6</u> Kody EAN                                 | 1                          | <u>7</u> Opisy    | <u>8</u> Uwagi | 1 | 1 <u>0</u> Inne |       |
| Identyfikacja                                       |                               |                      |                |                |                                      |                                                   |                            |                   |                |   |                 |       |
| Indeks                                              |                               |                      |                |                |                                      |                                                   |                            |                   |                |   |                 |       |
| 000-002                                             |                               |                      | Nazwa          |                |                                      |                                                   |                            |                   |                |   | ~               | >     |
| Identyfikator                                       |                               |                      | Świetlik       |                |                                      |                                                   |                            |                   |                |   |                 |       |
| ŚWIETLIK                                            |                               |                      |                |                |                                      |                                                   |                            |                   |                |   |                 |       |
|                                                     |                               |                      |                |                |                                      |                                                   |                            |                   |                |   |                 |       |
|                                                     |                               |                      |                |                |                                      |                                                   |                            |                   |                |   |                 |       |
|                                                     |                               |                      |                |                |                                      |                                                   |                            |                   |                |   |                 |       |
|                                                     |                               |                      |                |                |                                      |                                                   |                            |                   |                |   |                 |       |
|                                                     |                               |                      |                |                |                                      |                                                   |                            |                   |                |   |                 |       |
|                                                     |                               |                      |                |                |                                      |                                                   |                            |                   |                |   |                 |       |
| nne                                                 |                               |                      |                |                |                                      |                                                   |                            |                   |                |   |                 |       |
| nne<br>Stawka WAT                                   | Stawka nodst                  | awowa 23%            |                |                |                                      | PKwill                                            |                            |                   |                |   |                 |       |
| nne<br>Stawka VAT                                   | Stawka podsta                 | awowa 23%            |                | >              |                                      | PKWiU                                             |                            |                   |                |   |                 |       |
| ' <b>nne</b><br>Stawka VAT<br>SWW                   | Stawka podsta                 | awowa 23%            |                | >              |                                      | PKWiU<br>Kod CN                                   | 3925 20                    | 00                |                |   |                 | >     |
| inne<br>Stawka VAT<br>SWW<br>Jednostka miary        | Stawka podsta                 | awowa 23%            |                | >              | Sposób obsługi                       | PKWiU<br>Kod CN<br>odwr. obciąż.                  | 3925 20<br>Nie podl        | 00<br>ega odwr. ( | bbc.           |   |                 | >     |
| Inne<br>Stawka VAT<br>SWW<br>Jednostka miary<br>Cło | Stawka podsta<br>szt.         | awowa 23%<br>V       |                | >              | Sposób obsługi<br>Mechanizm podzielo | PKWiU<br>Kod CN<br>odwr. obciąż.<br>nej płatności | 3925 20<br>Nie podl<br>Nie | 00<br>ega odwr. ( | bbc.           |   |                 | >     |
| Inne<br>Stawka VAT<br>SWW<br>Jednostka miary<br>Cło | Stawka podsta<br>szt.<br>0,00 | awowa 23%            |                | >              | Sposób obsługi<br>Mechanizm podzielo | PKWiU<br>Kod CN<br>odwr. obciąż.<br>nej płatności | 3925 20<br>Nie podl<br>Nie | 00<br>ega odwr. ( | bbc.           |   |                 | > > > |
| nne<br>Stawka VAT<br>SWW<br>Jednostka miary<br>Cło  | Stawka podsta<br>szt.<br>0,00 | awowa 23%<br>v       |                | >              | Sposób obsługi<br>Mechanizm podzielo | PKWiU<br>Kod CN<br>odwr. obciąż.<br>nej płatności | 3925 20<br>Nie podl<br>Nie | 00<br>ega odwr. ( | bc.            |   |                 | >     |

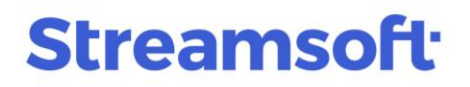

|                     | ,      |                       |                         |                    |               |                |                   |                              |         |
|---------------------|--------|-----------------------|-------------------------|--------------------|---------------|----------------|-------------------|------------------------------|---------|
| P Kartoteka 000-002 | SWIETL | .IK                   |                         |                    |               |                |                   |                              | ×       |
| <u>1</u> Podstawowe |        | <u>2</u> Ceny         | <u>3</u> Grupy          | <u>4</u> Opakow    | vania         | <u>5</u> Cechy | <u>6</u> Kody EAN | <u>8</u> Uwag                | gi      |
| 12 S <u>t</u> any   |        | 15 <u>I</u> ntra      | stat                    | 23 <u>B</u> lokad  | ły, aktywność |                | 24 Edycja dok.,   | Ozn. JPK                     |         |
| Dane do INSTRAS     | STAT   |                       |                         |                    |               |                |                   |                              |         |
| [                   | Nie p  | podlega deklaracji li | NTRASTAT                |                    |               |                |                   |                              |         |
| Kraje pochodzenia   | Kod    | Nazwa                 |                         | Domyślny           |               |                |                   |                              |         |
|                     | PL     | Polska                |                         | Tak                |               |                |                   |                              |         |
|                     |        |                       |                         |                    |               |                |                   |                              |         |
|                     |        |                       |                         |                    |               |                |                   |                              |         |
|                     |        |                       |                         |                    |               |                |                   | L⊕ [                         |         |
| Kod CN              | 3925 2 | 20 00                 |                         | 1                  |               |                |                   |                              |         |
| Jm CN               | szt    | ~                     | Przelicznik 0,000       | 0                  |               |                |                   |                              |         |
| Waga dia INTRASTAT  |        | 0,3500 kg             |                         |                    |               |                |                   |                              |         |
| [                   | Wyp    | ełniaj wartość staty  | vstyczną niezależnie od | d rodzaju przekroc | zonego progu  |                |                   |                              |         |
|                     |        |                       |                         |                    |               |                |                   |                              |         |
| < Poprzedni >       | Następ | ny                    |                         |                    |               |                | √ <u>Z</u> apisz  | $\times \underline{A}$ nuluj | ⑦ Pomoc |

za pomocą operacji grupowej dostępnej w menu okna *Stany magazynowe / Spis kartotek magazynowych* pod prawym przyciskiem myszy: Podstawowe → Operacje grupowe → Grupowe ustawienie danych → zakładka <u>4 Blokady, aktywacja, inne.</u>

| Grupowe ustawianie danych kartotek              |                    |            |               |                 |            |                  | Х  |
|-------------------------------------------------|--------------------|------------|---------------|-----------------|------------|------------------|----|
| 11 <u>S</u> posoby obsługi 12 O <u>c</u>        | lwrotne obciąże    | nie, MPP,  | Ozn. JPK      |                 | 13 D       | os <u>t</u> awcy |    |
| <u>5</u> Intrastat <u>7</u> Inne                | 8 <u>O</u> pakowan | ia         | 9 <u>P</u> ro | dukcja          |            | 10 <u>K</u> GO   |    |
| <u>1</u> Wybór kartotek <u>2</u> Cechy, Grupy   | r, Stawki VAT      | <u>3</u> C | Ceny          | <u>4</u> Blokad | ly, aktywa | acja, inne       |    |
| Blokady                                         |                    |            |               |                 |            |                  |    |
| Blokada przychodów                              | Nie 🗸              |            |               |                 |            |                  |    |
| Blokada rozchodów                               | Nie 🗸              |            |               |                 |            |                  |    |
|                                                 |                    |            |               |                 |            |                  |    |
| Aktywacja                                       |                    |            |               |                 |            |                  |    |
| Aktywna kartoteka                               | Tak 🗸              |            |               |                 |            |                  |    |
|                                                 |                    |            |               |                 |            |                  |    |
| Inne                                            |                    |            |               |                 |            |                  |    |
| 🗌 lle dni od daty założenia kartoteka jest nowa | 0                  |            |               |                 |            |                  |    |
| Próg rotacji                                    | 0,00               |            |               |                 |            |                  |    |
| Próg zmiany podstawy wyliczania cen             | 0,00 %             |            |               |                 |            |                  |    |
| PKWiU                                           |                    |            |               |                 |            |                  |    |
| 🗹 Kod CN                                        | 7112               | >          |               |                 |            |                  |    |
|                                                 |                    |            |               |                 |            |                  |    |
|                                                 |                    |            | . / 7an       | ie7 V           | Anului     | @ Pom            | 00 |
|                                                 |                    |            |               | 132 \           | Augual     | Pom              | oc |

**Streamsoft** Sp. z o.o. Sp.K. al. Wojska Polskiego 11 65-077 Zielona Góra

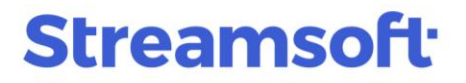

Ponadto na zakładce <u>5</u> Intrastat możliwa jest edycja pozostałych danych dotyczących INTRASTAT.

| rupowe ustawianie danych   | i kartotek      |                      |                |                         | >                 |
|----------------------------|-----------------|----------------------|----------------|-------------------------|-------------------|
| 11 <u>S</u> posoby obsługi | 12 O <u>d</u> v | vrotne obciążenie, N | /IPP, Ozn. JPK | 13                      | Dos <u>t</u> awcy |
| <u>1</u> Wybór kartotek    | 2 Cechy, Grupy, | Stawki VAT           | <u>3</u> Ceny  | <u>4</u> Blokady, aktyv | wacja, inne       |
| <u>5</u> Intrastat         | <u>7</u> Inne   | 8 <u>O</u> pakowania | 9 <u>P</u> ro  | odukcja                 | 10 <u>K</u> GO    |
| Dane do INTRASTAT          |                 |                      |                |                         |                   |
|                            |                 |                      |                |                         |                   |
| ✓ Intrastat                |                 |                      |                |                         |                   |
| Nie podlega deklaracji IN1 | RASTAT          |                      | 1              |                         |                   |
| Kraj pochodzenia           |                 | ~                    |                |                         |                   |
| Jm CN                      | ∼ kg            |                      |                |                         |                   |
| Przelicznik CN             | 0,0000          |                      |                |                         |                   |
| Waga dla INTRASTAT         | 0,0000          |                      |                |                         |                   |
|                            |                 |                      |                |                         |                   |
|                            |                 |                      |                |                         |                   |
|                            |                 |                      |                |                         |                   |
|                            |                 |                      |                |                         |                   |
|                            |                 |                      |                |                         |                   |
|                            |                 |                      |                |                         |                   |
|                            |                 |                      | . / 7          | icz V Apului            | () Domos          |
|                            |                 |                      |                | isz <u>A</u> nuluj      | () Pomoc          |

System umożliwia włączenie kartotek usługowych i kosztowych do INTRASTAT. W tym celu w oknie edycyjnym kartoteki, na zakładce <u>15</u> Intrastat należy zaznaczyć parametr *Podlega deklaracji* INTRASTAT (opłaty transportowe, koszty opakowania, opłaty za dokowanie, inne). Dodanie takiej kartoteki do dokumentu spowoduje zwiększenie wartości fakturowej pozycji towarowych w deklaracji.

| P Kartoteka 0001     | M USŁUGA MONTAŻU                   |                              |                                   |
|----------------------|------------------------------------|------------------------------|-----------------------------------|
| <u>1</u> Podstawowe  | <u>2</u> Ceny <u>3</u> Grupy       | <u>5</u> Cechy <u>6</u> Kody | EAN <u>7</u> Opisy <u>8</u> Uwagi |
| 15 <u>I</u> ntrastat | 16 <u>D</u> okumentacja 22 H       | Kartoteki p <u>o</u> wiązane | 23 <u>B</u> lokady, aktywność     |
| Dane do INSTR        | RASTAT                             |                              |                                   |
| 🗹 Podlega deklarad   | sji INTRASTAT (opłaty transportowe | e, koszty opakowania, opła   | ity za dokowanie, inne)           |

#### Dokumenty

Nowa wersja INTRASTAT zakłada inne niż dotychczas podejście do wystawiania dokumentów i pozycji pobieranych do deklaracji UE. Od teraz w systemie możliwa jest bardziej elastyczna edycja dokumentów i pozycji uwzględnianych w deklaracjach INTRASTAT-PRZYWÓZ i INTRASTAT-WYWÓZ. Wprowadzony mechanizm jest niezależny od zamykania miesięcy magazynowych, księgowych i VAT, dzięki czemu możliwa jest edycja danych w zamkniętych miesiącach, co usprawnia proces korygowania sprawozdań.

**Streamsoft** Sp. z o.o. Sp.K. al. Wojska Polskiego 11 65-077 Zielona Góra

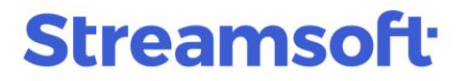

#### Okno edycyjne dokumentu - zakładka UE

W tej wersji programu, w oknach edycyjnych dokumentów podlegających INTRASTAT rozbudowana została zakładka UE. Zawiera ona wszystkie parametry definiujące sposób ujęcia dokumentu oraz poszczególnych kartotek w sprawozdaniach UE. Domyślnie zaczytywane są dane zgodne z ustawieniami w systemie (m.in. z definicji dokumentu, danych kartoteki). Natomiast włączenie parametru *Ręczna modyfikacja danych INTRASTAT* umożliwia edycję pozostałych opcji:

- wyłączenie danego dokumentu z INTRASTAT
- typu zgłoszenia
- miesiąca uwzględniania w deklaracji
- nr VAT kontrahenta (dotyczy identyfikatora VAT kontrahenta wyrażanego w polu 22 deklaracji INTRASTAT-WYWÓZ, które widoczne jest wyłącznie w pliku XML. Szczegółowy opis pola znajduje się w osobnym materiale dostępnym pod linkiem: <u>https://portalklienta.streamsoft.pl/faq/intrastat-pole-22/</u>
- kraju przeznaczenia / wysyłki
- rodzaju transakcji
- warunków dostawy
- rodzaju transportu

| P Grupa: Zakup Dokument                                                                      | : (FNW) Faktura - nabycie wewnątrzwspólnotow                   | e Operator : Nowak Piotr                                     |                           | — 🗆                                                    | ×          |
|----------------------------------------------------------------------------------------------|----------------------------------------------------------------|--------------------------------------------------------------|---------------------------|--------------------------------------------------------|------------|
| Dok. zew: 🕨<br>z dnia: data wpł                                                              | tywu: 2024-08-31                                               | Faktura VAT                                                  |                           | Data wprowadzenia: 2024-08-3<br>Data zakupu: 2024-08-3 | 1 ><br>1 > |
| Kontrahent ><br>(114) KONTRAHENT N<br>874521369<br>Berliner Str 1, 00-999 I                  | Opo<br>IIEMCY Prze<br>Monachium                                | ije<br>dstawiciel handl. ▶<br>Zlecenie ▶<br>Jednostka org. ▶ |                           |                                                        |            |
| INTRASTAT<br>Reczna modyfikacja danych INT<br>Typ zgłoszenia:   Przywóz<br>Pozycje INTRASTAT | IRASTAT Podlega IN<br>O Wywóz Uwzględnij w deklaracji sierpier | ITRASTAT 🗹<br>1 2024 💽 22. Nr VAT kontral                    | henta DE874521369         | >                                                      |            |
| 11. Kraj przeznaczenia / wysyłki                                                             | i (DE) Niemcy                                                  | ✓ 12. Warunki dostawy (CP)                                   | T) przewóz opłacony do    |                                                        | ~          |
| 13. Rodzaj transakcji                                                                        | i (11) Transakcje obejmujące rzeczywistą zmia                  | 15. Rodzaj transportu (3) T                                  | Fransport drogowy         |                                                        | ~          |
| Lp. Podlega INTRASTAT                                                                        | Ręczna modyfikacja                                             | /                                                            | 🔨 Uwzględnij w deklaracji | Typ zgłoszenia                                         | ^          |
| 1 Tak                                                                                        |                                                                |                                                              | sierpień 2024             | Przywóz                                                |            |
| 2 Tak                                                                                        | Tak                                                            |                                                              | sierpień 2024             | Przywóz                                                |            |
|                                                                                              |                                                                |                                                              |                           |                                                        | •          |
| <u>P</u> ozycje Inne <u>b</u> ez VAT                                                         | Zestawienie <u>V</u> AT <u>I</u> nne <u>D</u> ostawa           | Doda <u>t</u> kowe <u>U</u> E <u>W</u> a                     | aluta                     |                                                        |            |
| Opcje                                                                                        |                                                                | Zamknij dokument                                             | Razem                     | 54 882,                                                | ,80        |

Ponadto system umożliwia podgląd oraz edycję poszczególnych pozycji dokumentu. Za pomocą opcji *Popraw (F5)* uruchomione zostanie okno *Pozycja INTRASTAT*. Zaznaczenie opcji *Ręczna modyfikacja danych INTRASTAT* umożliwi zmianę danych pozycji. Domyślnie zaznaczony jest rodzaj edycji *dane edytowane automatycznie (na podstawie pozycji dokumentu),* co oznacza, że dana pozycja zostanie uwzględniona zgodnie z ustawieniami dotyczącymi INTRASTAT w nagłówku dokumentu i danych kartoteki.

**Streamsoft** Sp. z o.o. Sp.K. al. Wojska Polskiego 11 65-077 Zielona Góra

| Pozycja INTRASTAT                                                                                 | ×   |
|---------------------------------------------------------------------------------------------------|-----|
| INTRASTAT                                                                                         |     |
| Ręczna modyfikacja danych INTRASTAT ☑ Podlega INTRASTAT ☑<br>Typ zgłoszenia:                      |     |
| Uwzględnij w deklaracji sierpień 2024 🔉                                                           |     |
| 🗌 Uwzględnij zwiększenie ceny zakupu przy wyliczaniu wartości fakturow                            |     |
| Rodzaj edyciji: 💿 dane edytowane automatyczne (na podstawie pozycji dokumentu) 🛛 🔿 dane wymuszone |     |
|                                                                                                   |     |
|                                                                                                   |     |
|                                                                                                   |     |
|                                                                                                   |     |
| √ Zapisz × Anuluj ⊘ Po                                                                            | moc |
|                                                                                                   |     |

Po zaznaczeniu opcji *dane wymuszone* za pomocą opcji *Wymuś* wyświetlone zostanie okno *Pozycja dokumentu Intrastat.* Umożliwia ono edycję szeregu pól danej pozycji, które zostaną uwzględnione w sprawozdaniu. Rozwiązanie to pozwala na dowolne określenie, w jaki sposób dana pozycja ma zostać uwzględniona w poszczególnych polach deklaracji INTRASTAT.

**Streamsoft** Sp. z o.o. Sp.K. al. Wojska Polskiego 11 65-077 Zielona Góra

|                                                                                                    |                                                                                                    | ×                                                                                                    |
|----------------------------------------------------------------------------------------------------|----------------------------------------------------------------------------------------------------|----------------------------------------------------------------------------------------------------|
| INTRASTAT                                                                                                    |                                                                                                    |                                                                                                    |
| Ręczna modyfikacja danych INTI<br>Typ zgłoszenia: Przyw<br>Uwzględnij w deklaracji sierpier<br>Uwzg<br>Rodzaj edycji: dane                                                                                                    | RASTAT V Podlega INTRA:<br>vóz  Wywóz<br>i 2024  Jlędnij zwiększenie ceny zakupu przy wyliczani<br>edytowane automatyczne (na podstawie pozy                                                                                                    | STAT ☑<br>u wartości fakturow<br>cji dokumentu)                                                                        |
|                                                                                                    |                                                                                                    | ✓ Zapisz × Anuluj ③ Pomoc                                                                                              |
|                                                                                                    |                                                                                                    |                                                                                                    |
| rcja dokumentu Intrastat                                                                                                    |                                                                                                    |                                                                                                    |
| /muszona pozycja dokun                                                                                                    | nentu INTRASTAT                                                                                                    |                                                                                                    |
| 11. Kraj przeznaczenia / wysyłki                                                                                                    | (FR) Francja 🗸                                                                                                    |                                                                                                    |
|                                                                                                    |                                                                                                    |                                                                                                    |
| 12. Warunki dostawy                                                                                                    | (CPT) przewóz opłacony do                                                                                                    | ~                                                                                                    |
| 12. Warunki dostawy<br>13. Rodzaj transakcji                                                                                                    | (CPT) przewóz opłacony do<br>(11) Transakcje obejmujące rzeczywista                                                                                                    | ą zmianę własności z rekompensatą finansową 🗸 🗸                                                                        |
| 12. Warunki dostawy<br>13. Rodzaj transakcji<br>14. Kod towaru                                                                                                    | (CPT) przewóz opłacony do<br>(11) Transakcje obejmujące rzeczywista<br>2844 30 61                                                                                                    | ą zmianę własności z rekompensatą finansową 🗸 🗸                                                                        |
| 12. Warunki dostawy<br>13. Rodzaj transakcji<br>14. Kod towaru<br>10. Opis towaru                                                                                                    | (CPT) przewóż opłacony do<br>(11) Transakcje obejmujące rzeczywista<br>2844 30 61<br>Sztaby, pręty, kątowniki, kształtki i profile                                                                                                    | , blachy i taśmy toru (Euratom)                                                                                        |
| 12. Warunki dostawy<br>13. Rodzaj transakcji<br>14. Kod towaru<br>10. Opis towaru<br>15. Rodzaj transportu                                                                                                    | (CPT) przewóz opłacony do<br>(11) Transakcje obejmujące rzeczywista<br>2844 30 61<br>Sztaby, pręty, kątowniki, kształtki i profile<br>(3) Transport drogowy                                                                                                    | ą zmianę własności z rekompensatą finansową v<br>blachy i taśmy toru (Euratom)                                         |
| 12. Warunki dostawy<br>13. Rodzaj transakcji<br>14. Kod towaru<br>10. Opis towaru<br>15. Rodzaj transportu<br>16. Kraj pochodzenia                                                                                                    | (CPT) przewóż opłacony do<br>(11) Transakcje obejmujące rzeczywista<br>2844 30 61<br>Sztaby, pręty, kątowniki, kształtki i profile<br>(3) Transport drogowy<br>(AT) Austria                                                                                                    | a zmianę własności z rekompensatą finansową v<br>blachy i taśmy toru (Euratom)<br>v                                    |
| 12. Warunki dostawy<br>13. Rodzaj transakcji<br>14. Kod towaru<br>10. Opis towaru<br>15. Rodzaj transportu<br>16. Kraj pochodzenia<br>17. Masa netto (w kg)                                                                                                    | (CPT) przewóz opłacony do<br>(11) Transakcje obejmujące rzeczywista<br>2844 30 61<br>Sztaby, pręty, kątowniki, kształtki i profile<br>(3) Transport drogowy<br>(AT) Austria v<br>1,20                                                                                                    | , blachy i taśmy toru (Euratom)                                                                                        |
| 12. Warunki dostawy<br>13. Rodzaj transakcji<br>14. Kod towaru<br>10. Opis towaru<br>15. Rodzaj transportu<br>16. Kraj pochodzenia<br>17. Masa netto (w kg)<br>Ilość w uzupełniającej jedn. miary                                                                                                    | (CPT) przewóż opłacony do<br>(11) Transakcje obejmujące rzeczywista<br>2844 30 61<br>Sztaby, pręty, kątowniki, kształtki i profile<br>(3) Transport drogowy<br>(AT) Austria<br>1,20<br>0,00                                                                                                    | a zmianę własności z rekompensatą finansową v<br>blachy i taśmy toru (Euratom)<br>v                                    |
| 12. Warunki dostawy<br>13. Rodzaj transakcji<br>14. Kod towaru<br>10. Opis towaru<br>15. Rodzaj transportu<br>16. Kraj pochodzenia<br>17. Masa netto (w kg)<br>Ilość w uzupełniającej jedn. miary<br>Wartość faktrurowa podstawa                                                                                                    | (CPT) przewóż opłacony do<br>(11) Transakcje obejmujące rzeczywista<br>2844 30 61<br>Sztaby, pręty, kątowniki, kształtki i profile<br>(3) Transport drogowy<br>(AT) Austria<br>1,20<br>0,00<br>500,22                                                                                                    | <ul> <li>a zmianę własności z rekompensatą finansową</li> <li>&gt;</li> <li>, blachy i taśmy toru (Euratom)</li> </ul> |
| <ul> <li>12. Warunki dostawy</li> <li>13. Rodzaj transakcji</li> <li>14. Kod towaru</li> <li>10. Opis towaru</li> <li>15. Rodzaj transportu</li> <li>16. Kraj pochodzenia</li> <li>17. Masa netto (w kg)</li> <li>Ilość w uzupełniającej jedn. miary</li> <li>Wartość faktrurowa podstawa</li> <li>+ Zwiększenie wartości (w zł)</li> </ul>                                     | (CPT) przewóż opłacony do<br>(11) Transakcje obejmujące rzeczywista<br>2844 30 61<br>Sztaby, pręty, kątowniki, kształtki i profile<br>(3) Transport drogowy<br>(AT) Austria<br>1,20<br>0,00<br>500,22                                                                                                    | a zmianę własności z rekompensatą finansową v<br>blachy i taśmy toru (Euratom)<br>v                                    |
| <ol> <li>12. Warunki dostawy</li> <li>13. Rodzaj transakcji</li> <li>14. Kod towaru</li> <li>10. Opis towaru</li> <li>15. Rodzaj transportu</li> <li>16. Kraj pochodzenia</li> <li>17. Masa netto (w kg)</li> <li>Ilość w uzupełniającej jedn. miary</li> <li>Wartość faktrurowa podstawa</li> <li>+ Zwiększenie wartości (w zł)</li> <li>19. Wartość faktury (w zł)</li> </ol> | (CPT) przewóż opłacony do<br>(11) Transakcje obejmujące rzeczywista<br>2844 30 61<br>Sztaby, pręty, kątowniki, kształtki i profile<br>(3) Transport drogowy<br>(AT) Austria \vickstrian (AT) Austria (AT) (Austrian (AT) (AUSTRIAN))<br>(AT) Austrian (AT) (AUSTRIAN)<br>(AT) Austrian (AT) (AUSTRIAN)<br>(AT) (AUSTRIAN)<br>(AUSTRIAN)<br>(AUSTRIAN)<br>(AUSTRIAN)<br>(AUSTRIAN)<br>(AUSTRIAN)<br>(AUS | ą zmianę własności z rekompensatą finansową v<br>blachy i taśmy toru (Euratom)<br>v                                    |

#### Wydruk dokumentu

W menu Słowniki  $\rightarrow$  Definicje dokumentów HM  $\rightarrow$  wybrana definicja dokumentu podlegającego Intrastat  $\rightarrow$  zakładka <u>5</u> *Formularze*  $\rightarrow$  Dodaj/Popraw  $\rightarrow$  zakładka <u>2</u> *Opcje* dodano możliwość wydruku słowników UE. Opcja jest dostępna tylko dla nowych bibliotek wydruku (w definicji formularza na zakładce <u>1</u> *Podstawowe* parametr *Biblioteka wydruku* powinien być ustawiony na wartość *Nowa biblioteka wydruku*).

**Streamsoft** Sp. z o.o. Sp.K. al. Wojska Polskiego 11 65-077 Zielona Góra

# Streamsoft<sup>.</sup>

| <u>6</u> Słowniki definio<br><u>1</u> Podstawowe<br>4 Rodzaje kaz | wane       | <u>7</u> Cechy <u>8</u> Uwagi <u>9</u> Inne <u>2</u> Dodatkowe <u>3</u> Słowniki UE                                                                                                    |
|-------------------------------------------------------------------|------------|----------------------------------------------------------------------------------------------------|
| Formularza                                                        |            | 2 Formulaize                                                                                                    |
| Standardowe                                                       | efiniowane | Inne                                                                                                    |
| Opis                                                              |            | Akty Nowy wyg                                                                                                    |
| Wydruk standar                                                    | rdowy      | Formularz standardowy                                                                                                    |
|                                                                   |            | 4 Podpisy         5 Stopka         6 Nagłówek         7 Cechy           1 Podstawowe         2 Opcje         3 Kolumny                                                                                                    |
| ↓ Ustaw jako dr<br>Formularz domyślny                             | omyślny X  | Wpisz szukany parametr         #1 M1         Dane kontrahenta obok danych firmy         Przesuń dane kontrahenta dla koperty DIN DL 110x220 mm         Drukuj wiele konit bankowych         Drukuj wiele konit bankowych         Drukuj wiele konit bankowych         Drukuj dodatkowe         Podkreślaj pozycje dokumentu         Wydruk walutowy         Drukuj dodatkowe         Drukuj dodatkowe         Drukuj dodatkowe         Drukuj dodatkowe         Drukuj zlecenie         W Drukuj zlecenie serwisowe         Drukuj date z zamówienia         Dodatkowo drukuj NIP z kodem kraju         Drukuj date wystawienia dokumentu przy podpisie odbiorcy         Drukuj date wystawienia dokumentu klyko jeżeli wydruk graficzny         Nie drukuj pozycji z zerową wartością         Drukuj date oratora prowadzącego         Drukuj dane kontaktowe operatora prowadzącego         Drukuj dane kontaktowe operatora prowadzącego         Drukuj dane kontaktowe operatora prowadzącego         Drukuj stowniki UE (Nowa biblioteka wydruku) |
|                                                                   |            | . ✓ <u>Z</u> apisz × <u>A</u> nuluj ③ Pomoc                                                                                                    |

Na wydruku dokumentu prezentowane będą słowniki UE określone dla danego dokumentu:

- Rodzaj transakcji
- Rodzaj transportu
- Warunki dostawy wg INCOTERMS 2020

**Streamsoft** Sp. z o.o. Sp.K. al. Wojska Polskiego 11 65-077 Zielona Góra

|                |                                      |                                    |                                            |                                                                                              |           |                | Miejsce w                          | rstawie                     | nia Wr                             | rocław            |              |
|----------------|--------------------------------------|------------------------------------|--------------------------------------------|----------------------------------------------------------------------------------------------|-----------|----------------|------------------------------------|-----------------------------|------------------------------------|-------------------|--------------|
|                |                                      |                                    |                                            |                                                                                              |           |                | Data wysta                         | wienia                      | 20                                 | 24-08-31          |              |
|                |                                      |                                    |                                            |                                                                                              |           |                |                                    |                             | ORYGI                              | NAŁ               |              |
|                |                                      |                                    |                                            |                                                                                              |           |                |                                    |                             |                                    |                   |              |
|                |                                      |                                    |                                            |                                                                                              |           |                | KONTRAH                            | ENT (1                      | 14):                               |                   |              |
| Fa             | ıktura -                             | - naby                             | /cie                                       | KONTRAHENT NIEMCY<br>Berliner Str 1<br>00-999 Monachium<br>Kraj: Niemcy<br>NIP: DE 874521369 |           |                |                                    |                             |                                    |                   |              |
| 14/4           | wnatr                                | 7\//cn/                            | ólnotowa                                   | (zak                                                                                         | un        | <b>\</b>       | ODBIORC                            | A:                          |                                    |                   |              |
| 3/             | NW/20                                | 24<br>24                           |                                            | (Ζαλ                                                                                         | up        | ,              | STREAMS<br>Al. Wojsk<br>Tel. 68 45 | SOFT S<br>a Polsi<br>22 876 | p. z o.o. Sk.k.<br>kiego 11, 65-07 | 77 Zielona Góra   | ì            |
| Doku           | ment zewnetrzny                      |                                    | z dnia 202                                 | 4-08-31                                                                                      |           |                |                                    |                             |                                    |                   |              |
| Lp             | Indeks                               | Kod<br>CN/PKWiU                    | Nazwa pełna                                | llość                                                                                        | Jm        | Cena<br>NETTO  | Wartość<br>NETTO                   | Sta-<br>wka<br>VAT          | Wartość<br>VAT                     | Wartość<br>BRUTTO |              |
| 1              | 000-002                              | 3925 20 00                         | Świetlik                                   | 10.0000                                                                                      | szt.      | 214.5200       | 2145.20                            | 23%                         | 493.40                             | 2638.60           |              |
| 2              | 000-011                              |                                    | Okno                                       | 100,0000                                                                                     | szt.      | 424,7496       | 42474,96                           | 23%                         | 9769,24                            | 52244,20          |              |
|                |                                      |                                    |                                            | Zestaw                                                                                       | rienie po | odatku VAT     | Netto                              | Sta-                        | VAT                                | Brutto            |              |
|                |                                      |                                    |                                            |                                                                                              |           |                |                                    | 000/                        | 0.202.00                           | 10,700,00         |              |
|                |                                      |                                    |                                            | DA7EM (                                                                                      | Poz )     |                | 10 400,00                          | 23%                         | 2392,00                            | 12792,00          |              |
|                |                                      |                                    |                                            |                                                                                              | GÓŁEM     | (EUR)          | 10400,00                           |                             | 2.392,00                           | 10400.00          |              |
|                |                                      |                                    |                                            | JOINA O                                                                                      | JOLLIN    | (2010)         |                                    |                             |                                    | 10400,00          |              |
| DO<br>Forma    | a płatności                          | ęcy czterysta                      | ±OR, zero cent<br>: 10 400,00<br>: Przelew | EUR                                                                                          |           |                |                                    |                             |                                    |                   |              |
| Termi          | in płatności                         |                                    | 2024-08-31                                 | (0 dni)                                                                                      |           |                |                                    | <u> </u>                    | have a sector d                    | C                 |              |
| Rodza          | aj transakcji<br>aj transportu       |                                    | (11) Transa<br>(3) Transpo                 | rt drogowy                                                                                   | ijące n   | zeczywistą zn  | nianę własno                       | sci z re                    | kompensatą                         | rinansową         |              |
| Waru           | nki dostawy wg l                     | INCOTERMS                          | 2020 (CPT) prze                            | wóz opłacor                                                                                  | iy do     |                |                                    |                             |                                    |                   |              |
| Warto<br>138/A | ość w PLN: 54 88<br>VNBP/2024, z dr. | 12,80, wg kurs<br>nia: 2024-07-11  | u: 4,2904, wg tabeli: NBi<br>7)            | P, nr: 138/A/I                                                                               | NBP720    | 24, z dnia: 20 | 24-07-17 ( wg                      | kursu p                     | oodatkowego: 4                     | 4,2904, wg tabi   | ii: NBP, nr: |
|                |                                      |                                    |                                            |                                                                                              |           |                |                                    | Nowak Piotr                 |                                    |                   |              |
|                | podpis oso<br>do odbio               | by upoważnionej<br>oru Faktury VAT |                                            |                                                                                              |           |                |                                    |                             | pieczęć i podp                     | is wystawiającego |              |

#### Definicje dokumentów

Dla definicji dokumentów wewnątrzwspólnotowych, które mogą podlegać procedurze OSS-WSTO dodana została zakładka <u>3</u> Słowniki UE, która umożliwia wskazanie Rodzaju transakcji, Rodzaju transportu oraz Warunków dostawy wg INCOTERMS 2020.

|                                                                                                    | Edycja dokumentu                           |                                    | ×                            |  |
|----------------------------------------------------------------------------------------------------|--------------------------------------------|------------------------------------|------------------------------|--|
|                                                                                                    | <u>4</u> Rodzaje kartotek, Ozna            | 4 Rodzaje kartotek, Oznaczenia JPK |                              |  |
|                                                                                                    | <u>6</u> Słowniki definiowane              | 7 Cechy                            | <u>8</u> Uwagi <u>9</u> Inne |  |
|                                                                                                    | <u>1</u> Podstawowe                        | 2 Dodatkowe                        | <u>3</u> Słowniki UE         |  |
| P Definicje dokumentów                                                                                                    | Słowniki UE                                |                                    |                              |  |
|                                                                                                    | Rodzaj transakcji 11                       |                                    | ✓ >                          |  |
| Grzedaż towarów handlowych     Sprzedaż towarów handlowych     Sprzedaż towarów handlowych | Rodzaj transportu 3     Warunki dostawu wa |                                    | >                            |  |
| > 🗋 Faktura - dostawa wewnątrzwspólnotowa (1)                                                                                                    | INCOTERMS 2020                             |                                    | × >                          |  |
| > 🗋 Faktura do Paragon do WZ (1)                                                                                                    |                                            |                                    |                              |  |
| > 🗋 Faktura do paragonu (1)                                                                                                    |                                            |                                    |                              |  |
| > 🗋 Faktura do WZ (1)                                                                                                    |                                            |                                    |                              |  |
| > 🗋 Faktura do WZ - dostawa wewnątrzwspól. (1)                                                                                                    |                                            |                                    |                              |  |
| $\sim$ 🗋 Faktura do WZ - handlowa (1)                                                                                                    |                                            |                                    |                              |  |
| 🗋 Faktura do WZ - handlowa (FwzHan)                                                                                                    |                                            |                                    |                              |  |
| $\sim$ $\[]^{h}$ Faktura do WZ detaliczna (1)                                                                                                    |                                            |                                    |                              |  |
| 🗋 Faktura do WZ detaliczna (FwzDetal)                                                                                                    |                                            |                                    |                              |  |
| > 🗅 Faktura do WZ odwrotne obciążenie (1)                                                                                                    |                                            |                                    |                              |  |

Pojawienie się oznaczenia JPK *OSS\_WSTO* na dokumencie w zakładce *Zestawienie VAT*, uruchamia zakładkę *UE*, umożliwiającą edycję danych do INTRASTAT.

**Streamsoft** Sp. z o.o. Sp.K. al. Wojska Polskiego 11 65-077 Zielona Góra